Instructions on installing demo software:

Please click on link "Demo Download" to start download process of "Setupex.exe" (some browsers require additional security hops to complete the download process)

Save "setupex.exe" file into Download folder

Open Download folder, right click on "Setupex.exe" and select "Run As Administrator"

A new icon will appear on your desktop "Vin-eze Demo 9.0", double click on icon to open Demo